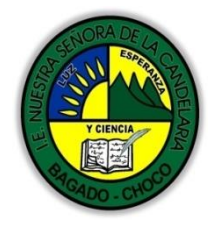

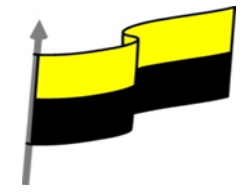

Guías te trabajo para suplir emergencia de salud debido al CVID19 "corona virus" para la atención al estudiantado en el área de ciencias naturales y tecnología del municipio de Bagadó en la IE nuestra señora de la candelaria

> DOCENTE: HUGO ALEX LEMOS LEMOS CORREO ELECTRONICO: hualele@hotmail.com TELÉFONO: 3104562179

INSTITUCIÓN EDUCATIVA NUESTRA SEÑORA DE LA CANDELARIA TECNOLOGÍA E INFORMATICA BAGADÓ-CHOCO 2020

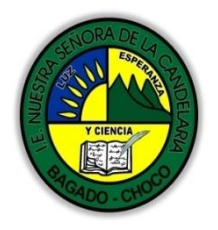

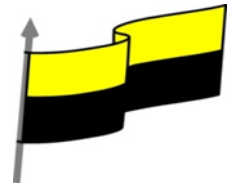

| Área                                        | Tecnología E informática                                                                                                    |                                 |  |  |
|---------------------------------------------|----------------------------------------------------------------------------------------------------|---------------------------------|--|--|
| Grado                                       | 9°                                                                                                    |                                 |  |  |
| Docente                                     | Hugo alex lemos lemos                                                                                                    |                                 |  |  |
| Tema                                        | Software para la creación publicitaria " <b>Publisher"</b>                                                                                                    |                                 |  |  |
| Estándar                                    | Represento en gráficas bidimensionales, objetos de tres dimensiones a través de proyecciones<br>y diseños a mano alzada o con la ayuda de herramientas informáticas                                                             |                                 |  |  |
| DBA .Derechos<br>básicos de<br>aprendizajes | En área de informática no se maneja este ítem                                                                                                    |                                 |  |  |
| Competencia                                 | Resuelvo problemas cotidianos y evaluó las soluciones teniendo en cuenta los contenidos vistos.                                                                                                    |                                 |  |  |
| Aprendizaje                                 | <ol> <li>Formatos de boletines</li> <li>Uso de los boletines</li> <li>Edición de un boletín</li> <li>Aplicabilidad de los catálogos</li> </ol>                                                                                  |                                 |  |  |
| Situación actual                            | Al abordar el tema los estudiantes tenían conocimiento y comprendieron de entrada muy bien la<br>temática.                                                                                                    |                                 |  |  |
| Evidencias de<br>Aprendizaje.               | El estudiante maneja los conceptos sobre informática, tecnología, comunicación TIC, practica el<br>cómo realizar una publicidad en Publisher, pone en marcha nuevas técnicas para la utilización y<br>creación de publicidades. |                                 |  |  |
| Administración<br>del tiempo                | Fecha de inicio                                                                                                    | Fecha de entrega de actividades |  |  |
|                                             | 20 de abril 2020                                                                                                    | 4 de mayo de 2020               |  |  |

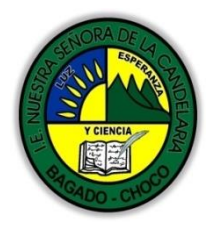

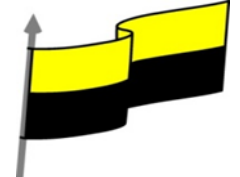

| Momento 1:<br>Momento<br>exploración       | Conocimientos previos:                                                                                                    |  |  |  |
|--------------------------------------------|----------------------------------------------------------------------------------------------------|--|--|--|
|                                            | ¿Sabes que es el Publisher?                                                                                                    |  |  |  |
|                                            | ¿Porque es importante saber de Publisher?                                                                                                    |  |  |  |
|                                            | ¿Qué beneficio traen tener conocimiento sobre Publisher?                                                                                                    |  |  |  |
|                                            | ¿Crees que es importante el manejo del Publisher?                                                                                                    |  |  |  |
|                                            | Justifica tus respuesta                                                                                                    |  |  |  |
|                                            | Microsoft Publisher                                                                                                    |  |  |  |
| Momento 2:<br>Momento de<br>estructuración | Microsoft Publisher (antes Microsoft office Publisher), es un programa de<br>la empresa Microsoft, diseñado para la creación de calendarios, folletos,<br>diplomas, boletines, curriculums, rótulos, hojas informativas, membretes,<br>sobres, formularios de negocios, invitaciones, catálogos, volantes,<br>almanaques ETC. |  |  |  |
|                                            | Trabajar con un diseño de publicación                                                                                                    |  |  |  |
|                                            | Para poder trabajar con algún programa que permita hacer diseños de publicación, debería utilizar diversos elementos en una misma publicación como muestra la siguiente imagen.                                                                                                    |  |  |  |
|                                            | Texto: Un texto es toda letra o carácter que forma una palabra, frase, oración, o párrafos.                                                                                                    |  |  |  |
|                                            | WordArt: Publisher 2007 incluye WordArt, que permite añadir algunas apariencias y efectos a su texto.                                                                                                    |  |  |  |
|                                            | <b>Imágenes:</b> Las imágenes reflejan el buen estilo de una publicación, y puede<br>insertar una gran cantidad de imágenes, ya que Publisher 2007 soporta distintos formatos, como<br>JPG, TIF, PNG, BMP, etc.                                                                                                    |  |  |  |
|                                            | <b>Autoformas:</b> Los objetos de autoformas pueden ayudarle a insertar algunas imágenes vectoriales,<br>como líneas, círculos, cuadrados, o rectángulos.                                                                                                    |  |  |  |
|                                            | Tabla: Siempre necesitará de las tablas, para ordenar sus textos                                                                                                    |  |  |  |

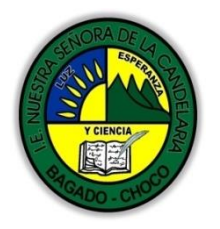

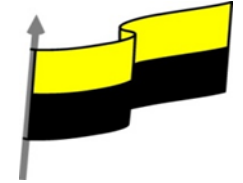

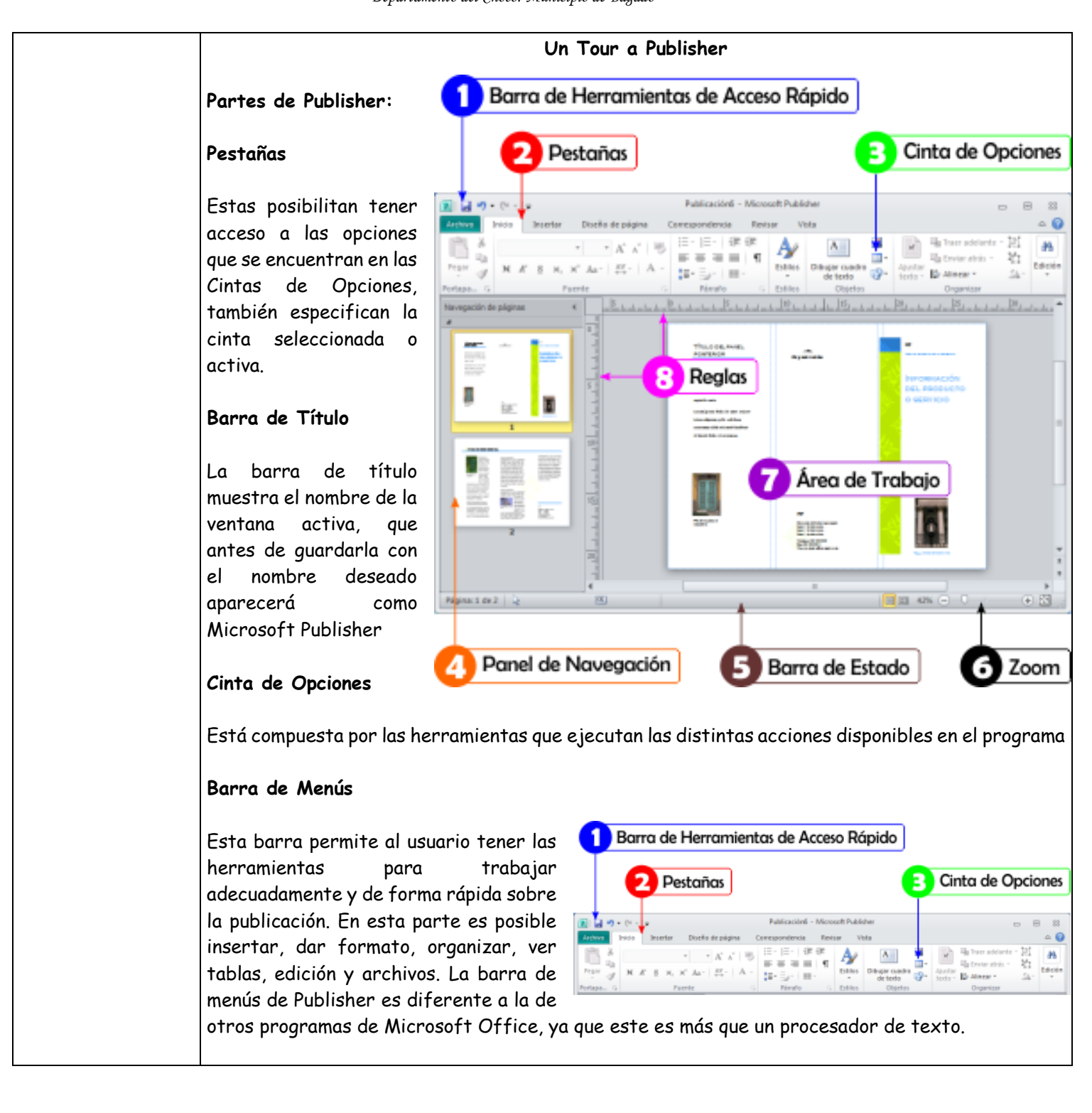

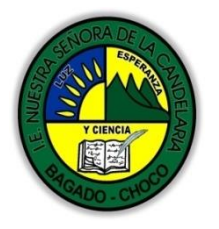

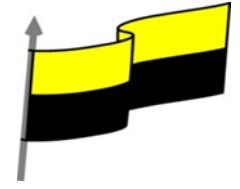

# Reglas

Permite la obtención de una medida de los elementos insertados y el espacio con el que se cuenta.

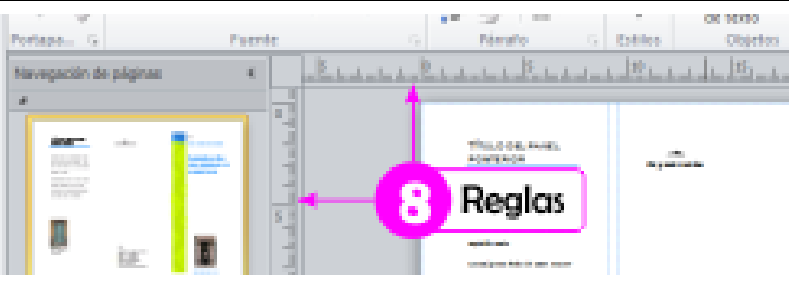

### Área de Trabajo

El área de trabajo es la zona donde el usuario podrá trabajar y hacer sus respectivas creaciones. En esta parte es donde se muestra a plenitud el diseño sobre el cual se trabajará, el cual puede ser imágenes, tablas, texto, entre otros.

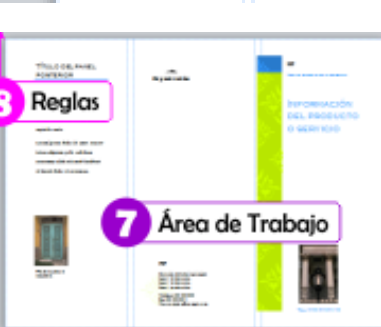

### Panel de Navegación

El panel de navegación permite a los usuarios tener una mayor

visibilidad y rapidez al cambiarse de una página a otra, además de que muestra todos las páginas creadas. Esta parte de Publisher se encuentra en el intermedio izquierda.

# Barra de Acceso Rápido

La barra de herramientas de acceso rápido como su nombre lo indica, es la que permite de forma rápida acceder a funciones como deshacer y guardar. Además, de que la persona puede personalizar esta área agregando los botones que desee.

### Control de Ventana

El control de venta es la parte superior derecha donde se encuentran los botones cerrar, minimizar y restaurar. Cada una de esta funciones permiten que el usuario tenga movilidad en su pestañas, desde ponerla pequeña hasta ocultarla.

### Zoom

Es el deslizador que se utiliza para alejar y acercar la vista del área de trabajo, esto facilita que se puedan observar elementos pequeños de forma más precisa y también tener una visión completa del diseño en el cual se trabaja.

### Barra de Estado

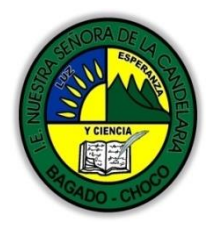

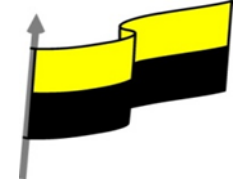

|                             | Es la indicadora de los<br>elementos y de la<br>información del documento,<br>en la cual se incluyen: Total<br>de páginas, página activa,<br>posición del puntero, posición y tamaño de las formas, entre otros                                                                                                    |  |  |
|-----------------------------|----------------------------------------------------------------------------------------------------|--|--|
|                             | Después de leer el texto favor realizar las siguientes actividades                                                                                                    |  |  |
| Momento 3:<br>Práctica      | <ul> <li>Dibujar las parten esenciales de la pantalla de Publisher como a parecer en el título Partes</li> <li>de Publisher: tomarle una foto y enviarla por correo electrónico</li> </ul>                                                                                                    |  |  |
|                             | De acuerdo a las partes de la pantalla de Publisher realice un mapa conseptual, tómale una<br>foto enviarla por correo electrónico: "partes de Publisher: barra de acceso rápido, barra<br>de título, cinta de opciones, barra de desplazamiento, barra de estado, vista documento,<br>zoom, zona de trabajo, panel de navegación, reglas" |  |  |
|                             | Realice uno de los dibujos que tiene en el cuestionario: vista documento, la visualización de<br>los documentos, fuentes, panel de navegacion, reglas etc Tomarle una foto y enviarla por<br>correo electrónico.                                                                                                    |  |  |
|                             | -Preguntar:                                                                                                    |  |  |
|                             | ¿Qué diferencia hay entre realizar una publicidad manual que con Publisher?                                                                                                    |  |  |
| Momento 4:<br>Transferencia | Explique porque es importante utilizar Publisher?                                                                                                    |  |  |
|                             |                                                                                                    |  |  |
|                             | ¿Explique con sus propias palabras lo útil del tema?                                                                                                    |  |  |
|                             | Justifique sus respuesta                                                                                                    |  |  |
| Momento<br>evaluación       | Docente:                                                                                                    |  |  |
|                             | Asignatura:                                                                                                    |  |  |
|                             | Grado:                                                                                                    |  |  |
|                             | Fecha:                                                                                                    |  |  |
|                             | Estudiante:                                                                                                    |  |  |
|                             | De acuerdo a lo leído contestar el siguiente cuestionario.                                                                                                    |  |  |

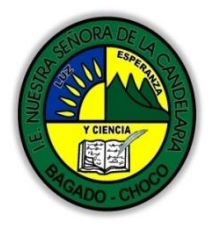

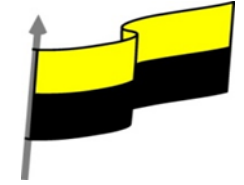

|               | Pregur                                                                   | nta de selección múltiple con única respuesta, marque con una X la respuesta de tu preferencia.    |
|---------------|--------------------------------------------------------------------------|----------------------------------------------------------------------------------------------------|
|               | 1)                                                                       | CREAR PRESENTACIÓN EN BLANCO: Crear una presentación es tan sencillo como abrir                    |
|               |                                                                          | PowerPoint. Por defecto se muestra una presentación en blanco con la que podremos                  |
|               |                                                                          | trabajar. Sin embargo también podemos crearla de forma explícita si, por ejemplo, ya               |
|               |                                                                          | estamos trabajando con otra. Dicho lo anterior seleccione la opción correcta para la               |
|               |                                                                          | creación de una presentación en blanco                                                             |
|               | A)                                                                       | Archivo-nuevo-insertar-crear                                                                       |
|               | B)                                                                       | Archivo-nuevo-presentación en blanco-crear                                                         |
|               | C)                                                                       | Archivo-crear-presentación en blanco-nuevo                                                         |
|               | 2)                                                                       | PowerPoint es la herramienta que nos ofrece Microsoft Office para crear presentaciones. Las        |
|               |                                                                          | presentaciones son imprescindibles hoy en día ya que permiten comunicar información e ideas        |
|               |                                                                          | de forma visual y atractiva. Dicho lo anterior las opciones principales de la pantalla de          |
|               |                                                                          | powerpoint son:                                                                                    |
|               | A)                                                                       | Cinta de opciones-barra de Zoom-diseño-barra de acceso rápido                                      |
|               | B)                                                                       | Barra de título-esquema o presentación-zona de trabajo-animación                                   |
|               | C)                                                                       | Barra de acceso rápido-cinta de opciones-barra de título-zona de trabajo                           |
|               | 3)                                                                       | <b>CAMBIAR VISTA:</b> Es la sección que encontraremos las cuatro vistas principales <u>que nos</u> |
|               |                                                                          | permitirán modificar el diseño, echar un vistazo general a todas ellas, abrirlas en pantalla       |
|               |                                                                          | completa para leerlas o ver la presentación tal y como se verá cuando la proyectemos en            |
|               |                                                                          | nuestra exposición. En el espacio de la línea coloque La letra correspondiente a las vistas        |
|               |                                                                          | encontradas en POWER POINT.                                                                        |
|               | A)                                                                       | Normal-clasificador-reciente-presentación                                                          |
|               | В)                                                                       | Normal, Clasificador, Vista lectura y Presentación                                                 |
|               | C)                                                                       | Clasificador-vista lectura-presentación-reciente                                                   |
|               | 4)                                                                       | <b>CREAR PRESENTACIÓN A PARTIR DE UNA PLANTILLA</b> : Para utilizar plantillas los pasos son muy   |
|               |                                                                          | similares a los que hemos visto anteriormente. Seleccione la opción correcta.                      |
|               | A)                                                                       | Archivo-nuevo-plantilla de ejemplo-salir                                                           |
|               | B)                                                                       | Archivo-nuevo-insertar-plantilla de ejemplo                                                        |
|               | C)                                                                       | Archivo-nuevo-plantilla de ejemplo-crear                                                           |
|               | 5)                                                                       | LA FICHA ARCHIVO: La pestaña Archivo se encuentra destacada en color naranja, ¿por qué?            |
|               |                                                                          | Porque, a diferencia del resto de pestañas, no contiene herramientas para la modificación y        |
|               |                                                                          | tratamiento del contenido del documento, sino más bien opciones referentes a la aplicación y       |
|               |                                                                          | al archivo resultante. Las opciones principales son:                                               |
|               | A)                                                                       | Abrir, imprimir, vista, ayuda                                                                      |
|               | B)                                                                       | Nuevo, diseño, información, salir                                                                  |
|               | C)                                                                       | Guardar como, cerrar, reciente, nuevo                                                              |
| Caracinaianta | Se está pendiente de cómo avanzan los estudiantes, para apoyarlos en las |                                                                                                    |
| Seguimiento   | dificultades que presente en la temática                                 |                                                                                                    |
|               |                                                                          |                                                                                                    |